## 北京化工大 2022 年博士研究生招生在线考试考生操作手册

本次考试采用"易考"为第一机位,"优巡"为第二机位,全程开启 AI 云监 考进行在线监控。考生须准备一台电脑、两部手机完成本次考试。

### 第一部分 双机位考试系统下载安装

## 一、第一机位——易考客户端下载安装说明

1. 设备要求

1) 安装在线考试(易考)客户端需要带正常上网功能的电脑,电脑操作系统要求为Windows(Win7、Win10)或 Mac OS(10.14 以上);

2)考试所用电脑应具备可正常工作的摄像设备(内置或外置摄像头均可)和 可正常工作的扬声器、麦克风;

3)考试期间需全程开启摄像头,确保摄像头无遮挡;

4)保持电脑电量充足,如使用笔记本电脑,建议全程使用外接电源;

5)进入考试系统前应关闭所有与考试无关的网页和软件,包括安全卫士、电脑管家、暴风影音及各类通讯软件,避免因弹窗导致系统判定为作弊。

## 2. 在线考试平台(易考)客户端下载及安装

请考生根据自己考试设备的操作系统类型下载对应的客户端安装包(Windows 版或 Mac 版)。易考客户端下载链接: <u>https://eztest.org/home/entry/</u>。

以Windows 考试设备为例,客户端安装包下载完成并解压缩后,双击安装包即可安装在线考试平台(易考)客户端,须使用默认路径安装客户端。安装完成后,桌面上将会显示"eztest"图标。

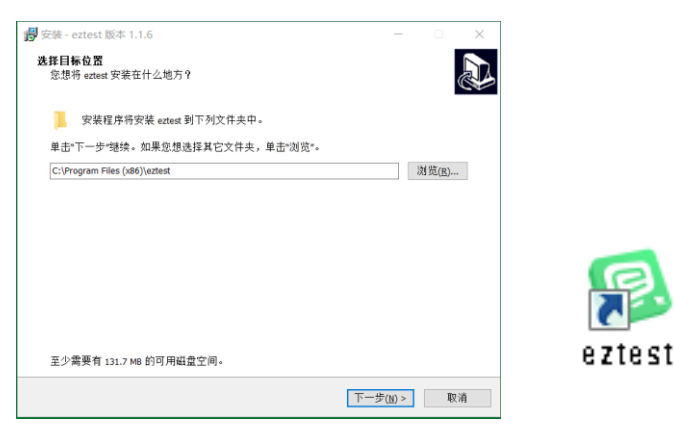

3. 在线考试平台(易考)客户端调试

1) 双击运行"eztest"程序,在客户端登录界面输入考试对应的口令进入系统。

**特别提醒:正式考试与在线测试、模拟考试的口令不同,请考生注意查看相 关通知。**考试时间以北京时间为准,考生须在考试前核对电脑本地时间。

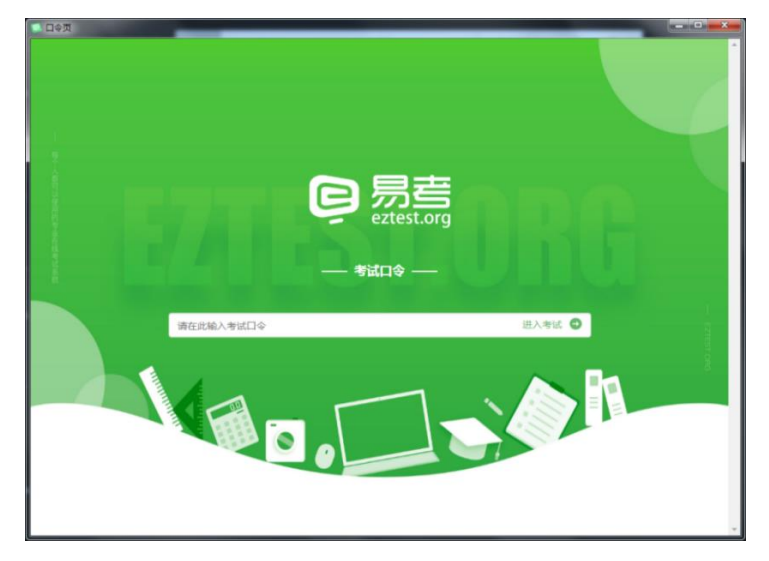

2)点击"调试设备"测试本机摄像头是否可用,如能清晰地看到摄像头摄录
 图像,说明摄像头调用正常;点击"检测麦克风"进行录音,再点击"播放音频"播放录音,确保正常听到录音即可。

| 易考考试操作测试<br>#1849年<br>2020/04/16 (400) 2020/04/18 1400 |                                  |      |
|--------------------------------------------------------|----------------------------------|------|
|                                                        | 92<br>935106884778.              | 0    |
| 设备                                                     | <b>音调试</b>                       |      |
|                                                        | 浏览器: Chrome99                    | 0    |
|                                                        | 摄像头: EasyCamera (04f2:b579) 💙    | 0    |
|                                                        | 麦克风: 賦认 - 麦克风 (Realtek High D. 💙 | 0    |
|                                                        | 下载速度: 1.3Mb/s 延迟: 1              | 00ms |
| ◆ 检测麦克风                                                |                                  |      |

# 二、第二机位——优巡 APP 下载安装说明

1. 设备要求

| 系统      | 建议版本           | 推荐机型                    |
|---------|----------------|-------------------------|
| IOS     | IOS13 及以上      | Iphone 8及以上             |
| Android | Android 7.1及以上 | 2018 年以后的机型,不支持安卓系统 PAD |

注意事项:

1)确保设备电量充足,建议全程接入电源或移动电源;

2) 关闭无关应用和提醒功能,避免来电、微信或其他应用干扰监考过程;

3)手机不能静音,通话音量和媒体音量全程保持正常音量;

4)考试全程保持监考 APP 前台运行,不能切换至其他 APP 或回到手机桌面。2. 监控系统(优巡)客户端下载及安装

IOS 手机:

在 APP Store 中搜索"优巡" APP 进行下载安装。

首次启动 APP 登录过程中会提示开启相机和麦克风访问权限,请确认开启。

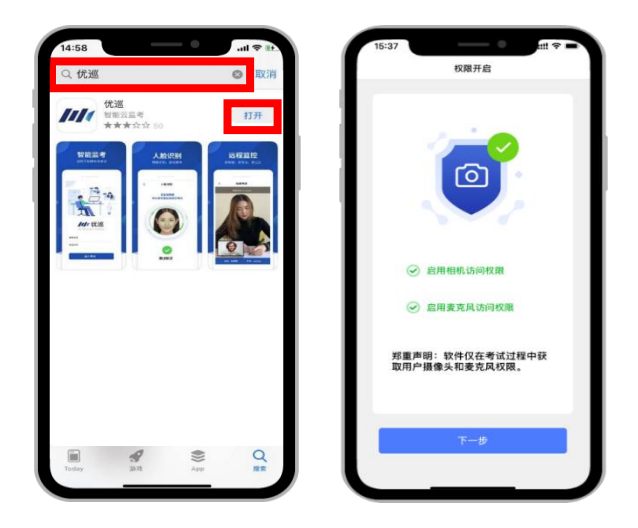

Android 手机:

使用手机浏览器的"扫一扫"功能扫描下方二维码,下载和安装优巡 APP,请 务必使用浏览器扫码下载。也可以复制网址

<u>https://cm.aitestgo.com/wap/download.html</u>到手机浏览器中下载安装。

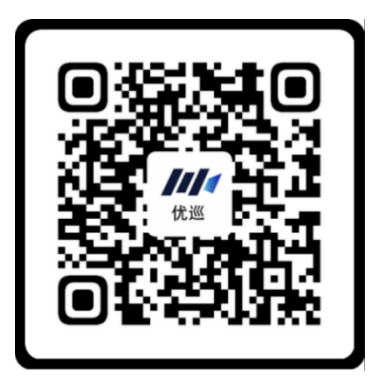

首次启动 APP 会提示开启拍照、录音和文件访问等权限,不同品牌、版本的 手机开启权限界面略有不同,请确认开启三项权限。

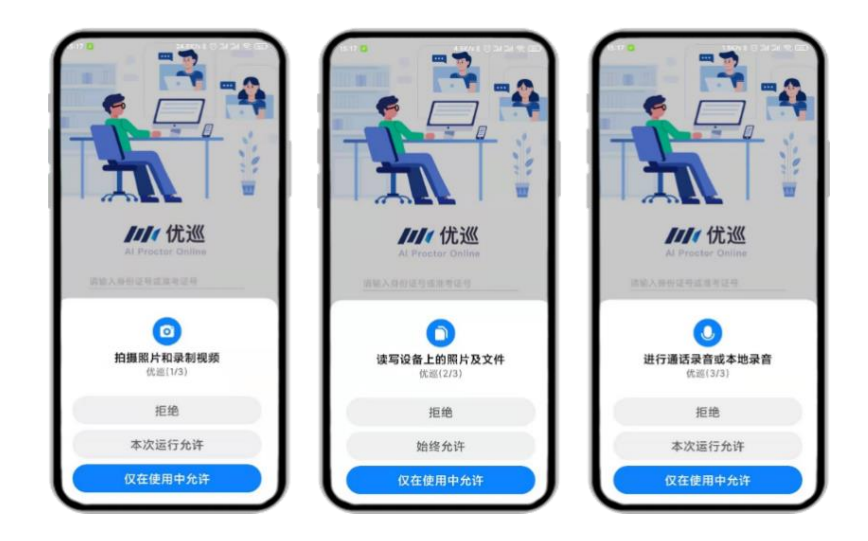

## 第二部分 在线考试流程及分步骤操作解析

## 一、考场网络条件要求

1. 考场应有稳定的网络条件,支持考试设备和监控设备同时联网;

2. 网络带宽建议使用带宽 50M 以上的独立光纤网络,每位考生网络上传速度 不低于 4MB/s;

3. 建议考生准备 4G 等手机移动网络作为备用网络,并事先做好调试,以便出现网络故障时能迅速切换备用网络继续考试。

特别提醒:考试系统支持答题结果实时保存。考试期间如发生网络故障,考试系统会及时提醒,考生看到异常提示后应迅速修复。故障解决后,考生可重新进入考试系统继续作答,但因考试设备或网络故障导致考试时间的损失、或无法完成考试的,将无法补时或补考。

### 二、考场内设备布置要求

考生须面向墙壁,考试电脑从正面拍摄,放置在距离考生约30cm处,取景画 面须包含考生本人完整且清晰面部及半身。监考手机从考生侧后方45°距离考生 200cm-260cm且高度120cm-150cm处拍摄,取景画面须包含考生本人全身、桌面及 电脑屏幕,确保监考视野范围内无盲区。

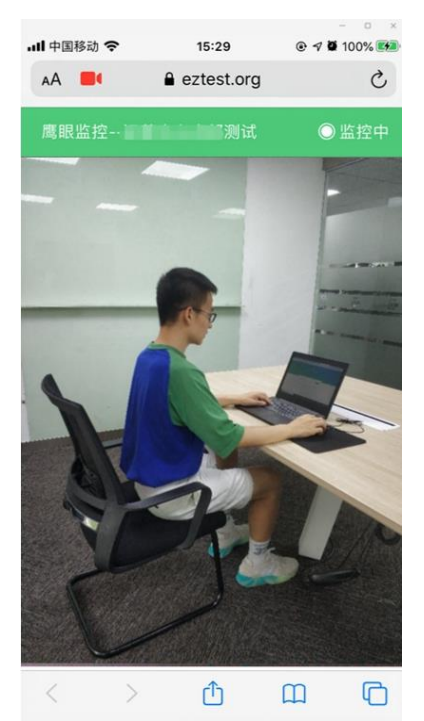

考试开始前,考生应先架设好监控手机,登录监控系统账号。在监控手机完 成身份核验并开始录制后,考生登入考试系统等待考试开始。

## 三、在线考试平台(易考)在线考试流程

1. 在线考试平台(易考)客户端登录

1) 双击运行"eztest"程序,在在线考试平台(易考)客户端界面输入考试 对应的口令进入系统。

特别提醒:正式考试与在线测试、模拟考试的口令不同,请考生注意查看相关通知。

2) 根据考试要求,在开考前 30 分钟至开考后 15 分钟内输入准考证号登录。

|   |                       |        |            |             |        |    | 0 |
|---|-----------------------|--------|------------|-------------|--------|----|---|
| 6 |                       | _      |            |             |        |    |   |
| H | 请输入准考证号<br>1直开考还有: 13 | : 24   |            |             |        | 豆菜 |   |
|   | 10                    | 本场考试需要 | [开启摄像运考,建议 | 您在登录前确保相关设计 | 时用。 网络 |    |   |
|   |                       |        |            |             |        |    |   |

2. 信息确认及拍照

1)完成登录后,考生确认基本信息(以实际考试基本信息为准,下图仅为样
 图),点击"确定"按钮继续;

| test        |    |
|-------------|----|
|             |    |
| 邮箱          | 必填 |
| 1@1.com     |    |
| 手机号码        | 必填 |
| 13800138000 |    |
| 性别          |    |
| 男女          |    |
| 证件号码        | 必備 |
| 12123       |    |

2)进入考试后,系统会提示考生拍摄个人正面照。务必确保拍照时光线充足、图像清晰。照片应包括考生完整的面部和肩部。本照片将和公安部数据库进行比对,考试全程不允许佩戴耳机、耳麦,头发不得遮挡面部。

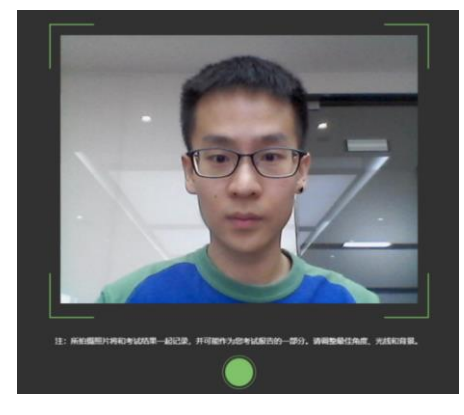

## 3. 答题及交卷

1) 点击开始考试,进入考试界面。

|                        | A 已答 0/6 0 2 : 27: 07 |
|------------------------|-----------------------|
| I                      | 倒计时~ BallsM02307      |
| 答题区↔                   |                       |
|                        | 完成所有<br>3 ④           |
| <i>●1</i> 158899 合创建器版 | 题目点击<br>"结束考试"        |
| 完成当前题目,                | 即可交卷                  |
| ▲"死一题"                 | 可标记题目4                |
| 愛                      | シート 「シート」 結束考试        |

2)上传答案:在试题的下方点击上传附件→选择手机扫描上传,使用另外一
 部手机浏览器的"扫一扫",扫描二维码上传答案。

若某一科目包含多个单元,必须按照单元前后顺序进行答题,上传答案后才能进入下一单元,跳过前面单元的题目则无法返回,请考生务必注意。

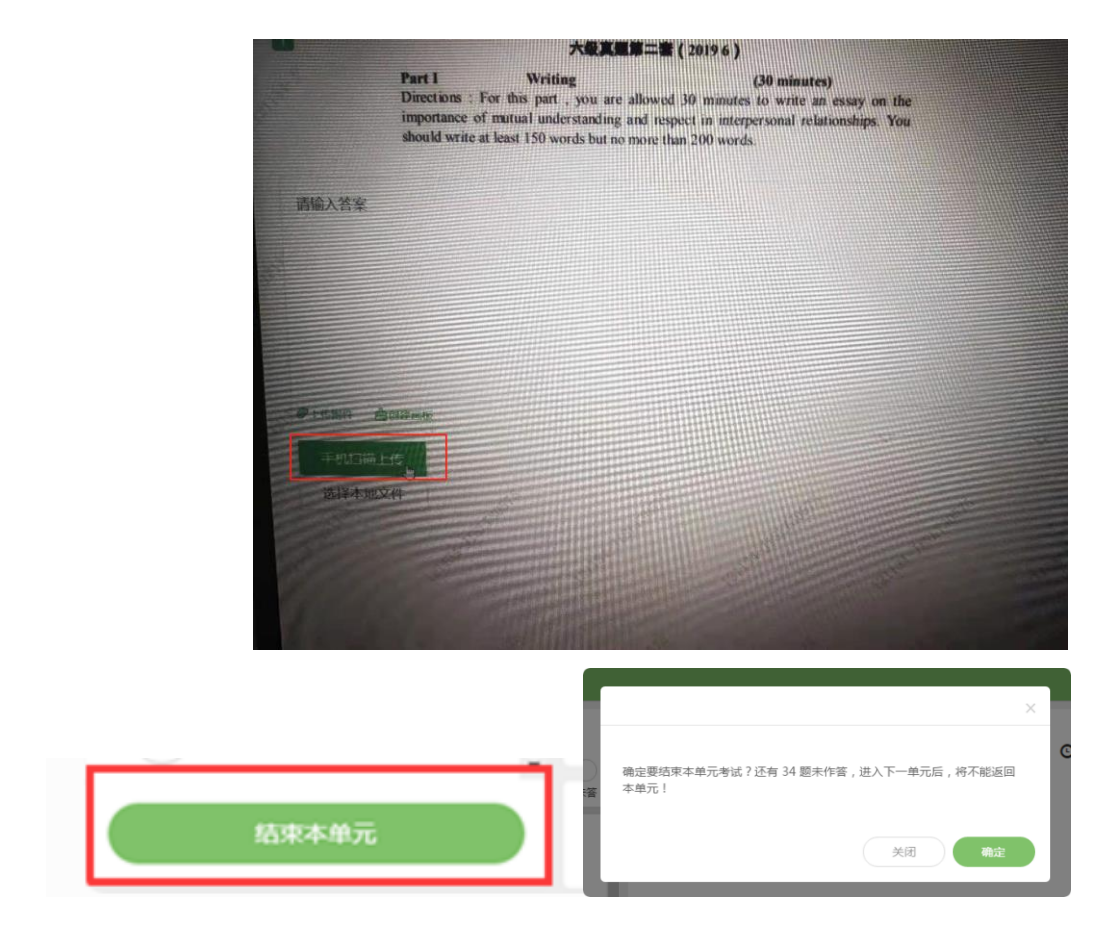

3)本次考试不可提前交卷。考试结束时,系统自动结束考试。

|   | (فعند مقابل والمتحد المحد المحد                                                                                                    | A 已答 0 / 6 0 2 : 27 : 07                                                                                             |
|---|----------------------------------------------------------------------------------------------------|----------------------------------------------------------------------------------------------------|
| 1 |                                                                                                    | 倒计时← Bell RelESM02307                                                                                                |
|   | 点击右下角"结束<br>考试"即可交卷↔                                                                                                    | (11)       (12)       (13)       (14)       (15)         判断推理       (16)       (17)       (18)       (19)       (20) |
|   | <ul> <li>不可以</li> <li>不可以</li> <li></li> <li></li> <li></li> <li></li> <li><th>● ● ● ● ● ● ● ● ● ● ● ● ● ● ● ● ● ● ●</th></li></ul> | ● ● ● ● ● ● ● ● ● ● ● ● ● ● ● ● ● ● ●                                                                                |

特别提醒:

1、考生端窗口已防作弊处理,考生端启动后,窗口全屏显示,且通过键盘操 作无法切换到其它窗口。 2、本次考试中,英语科目设置听力、阅读写作两个单元,单元之间相互独 立。考生必须按照试题顺序先作答听力部分,并将答案拍摄、扫描上传后,再完 成阅读写作部分,不可调换答题顺序。

## 四、监控系统(优巡 APP)操作流程

1. 登录

 1)账号登录:输入"身份证号码"和"考试 ID",阅读并勾选"同意隐私 条款"后,点击【进入考试】。

特别提醒:

◆ 正式考试与在线测试、模拟考试的考试 ID 不同,请考生注意查看相关通知。

◆ 优巡监控系统可在开考前 30 分钟进入。

◆ 监控界面上方的考试剩余时间不等同于考试答题时间。

 2)信息核对:请考生确认身份信息,确认是本人则选择"确认身份"进入下 一步,如非本人请选择"重新登录"。

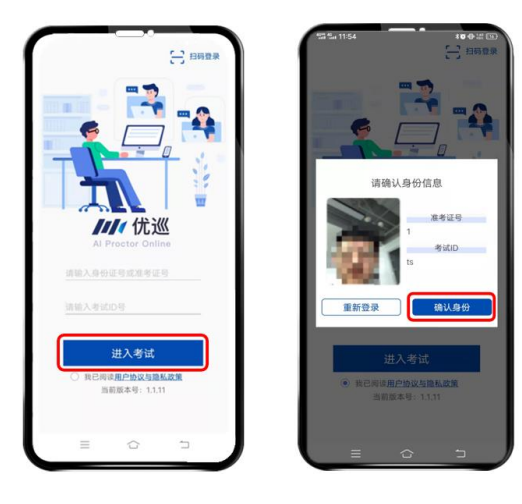

2. 人脸识别核验身份

考生根据系统提示进行人脸识别核验。由于光线不稳定或者采集角度原因可能导致验证失败,连续五次验证失败后系统将会提示"跳过人脸验证,进入考试",考生可点击【确认】先进入考试,该验证结果不会影响监考视频录制(人脸识别验证失败的考生,后续将由监考老师进行人工核验)。

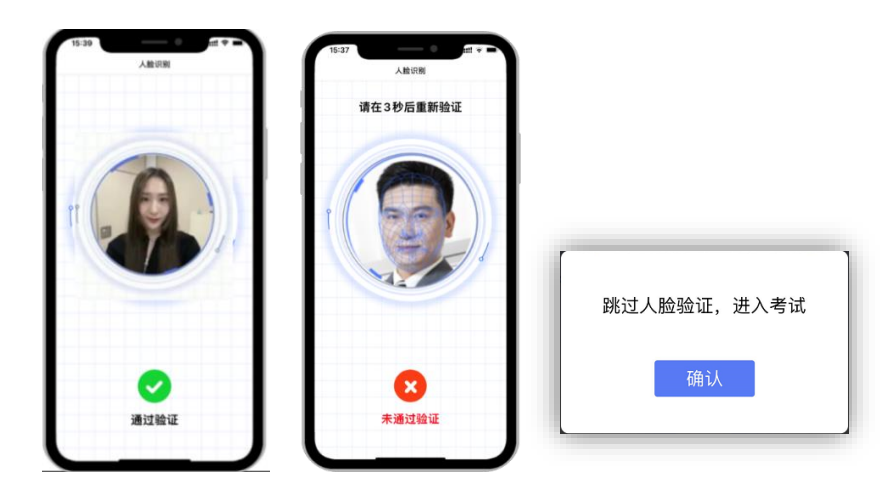

3. 考中求助

考试中如遇到问题,可点击监控画面中右上角的【…】打开菜单,选择【求助】,通过视频通话与监考人员联系。

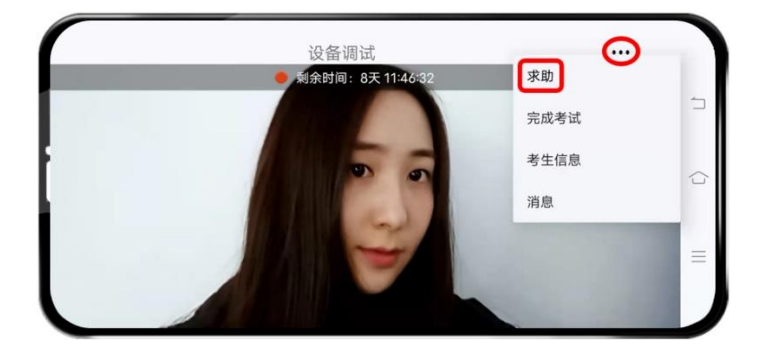

4. 考试结束

考试结束后,点击监控画面中右上角的【…】打开菜单,选择【完成考试】, 考生即可关闭优巡 APP。